## Application Note AN1052 How to use VW(Volkswagen) MFSW both for CarPC and Stereo

CarPC JoyCon Exc + BSGc(Button Signal Generator CAN)

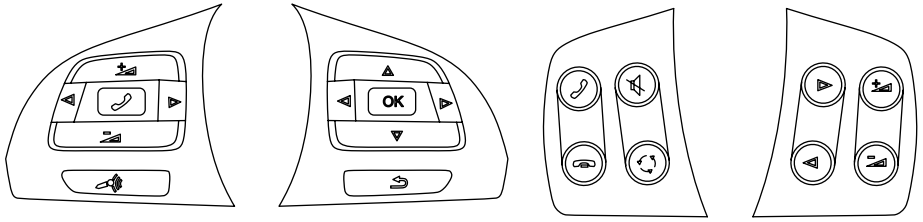

## 1. Wiring

The signal of VW(Volkswagen) MFSW is CAN. You can get the CAN signal at the radio jack.

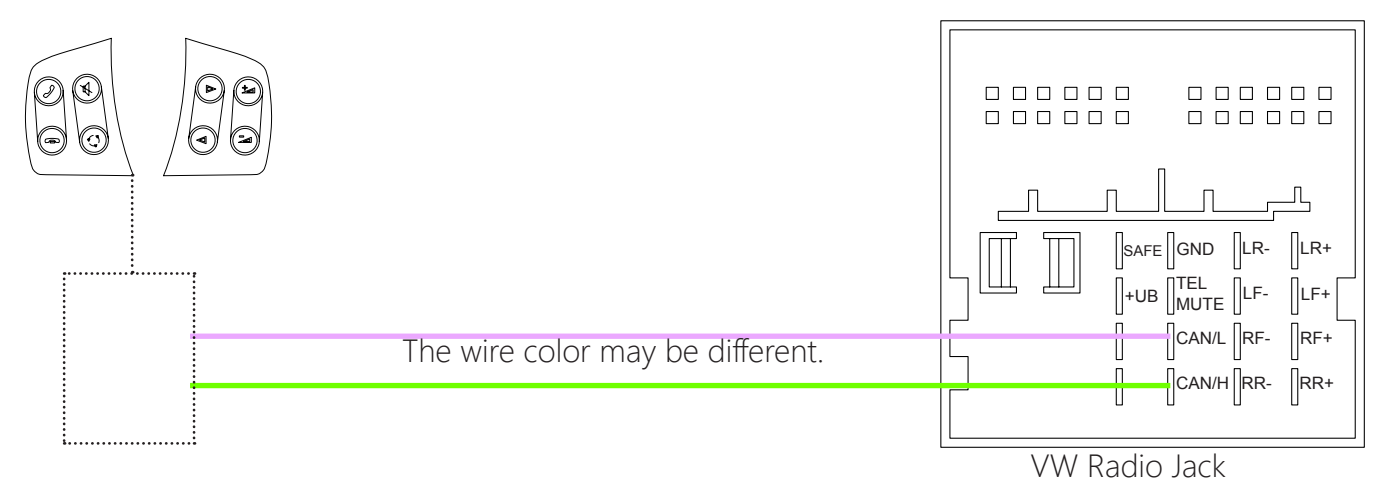

Intercept the CAN wire with CarPC JoyCon Exc and BSGc.

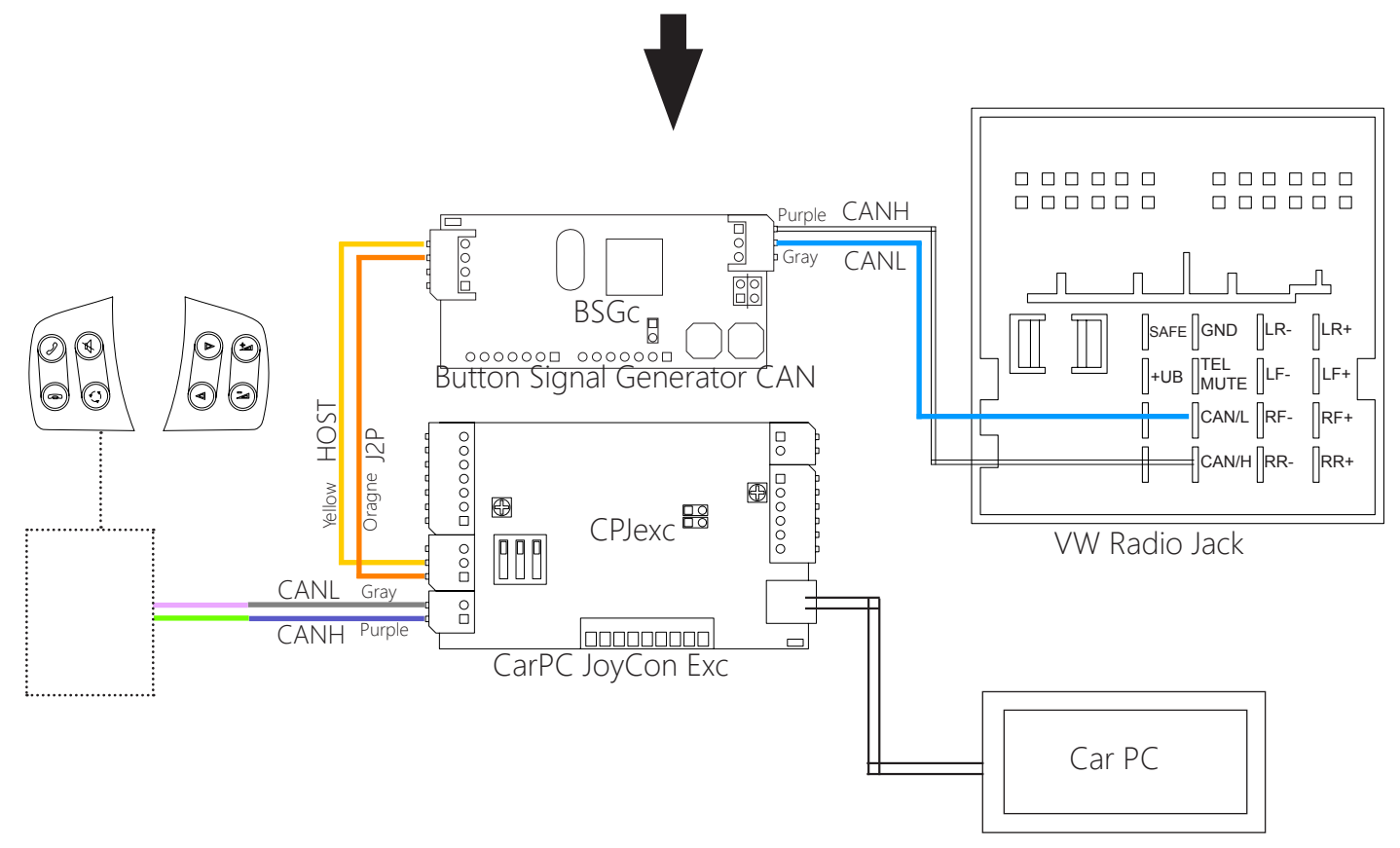

## 2. Setup of CAN steering wheel control buttons

Check **Setting** and click **CAN Scan**, then CPJexc CAN Scanner pops up.

| + JoyCon                                                                                                    | Explorer - [1(CPJexc):CarPC JoyCon Exc] : default*                                                                                                    |
|----------------------------------------------------------------------------------------------------|----------------------------------------------------------------------------------------------------|
| Option                                                                                                    | About                                                                                                    |
| Folder Button Voice Preset Misc FW                                                                                                    | 1(CPJexc):CarPC JoyCon Exc<br>default Preset App Launcher Image                                                                                                    |
| A       B       C/D       LED       BSG       MIX         Resistor       Button       Resistor       Button       Resistor       Resistor         A1       3       •       0       •       Resistor       Resistor       Resistor         A1       3       •       0       •       Resistor       Resistor       Resistor         A2       8       •       14       •       Resistor       Resistor       Resistor       Resistor         A3       7       •       32       •       Resistor       Resistor       Resi | A1 A2 A3 A4 A5 A6 A7 A8 A9 A10 1 A12<br>B1 B2 B3 B4 B5 B6 B7 B8 B9 B10 B11 B12<br>C1 C2 D1 D2                                                                                                    |
| A7 7 92<br>A8 8 105                                                                                                    | ESC F1 F2 F3 F4 F5 F6 F7 F8 F9 F10 F11 F12 Brt ScriBrk                                                                                                    |
| A9 8 119 CAN Scan                                                                                                    | Tab Q W E R T Y U I O P [] Del End Bage 7 8 9 +                                                                                                    |
| A11 9 • 143 • Auto Detect<br>A12 7 • 160 •                                                                                                    | Shift Z X C V B N M / Shift $\uparrow$ 1 2 3 $\leftarrow$ S $\bigcirc$ S $\bigcirc$ |
| Clear Setting Save/Apply                                                                                                    |                                                                                                    |

Click **Start Scan** and press the steering wheel buttons, CAN messages are listed at left listbox. Drag and drop the CAN messages to the right listbox or copy the CAN message to the left listbox with the ">" button. The CAN message in the right listbox can be used as a Button.

| CPJexc CAN Scanner -                                  |                                                      |         |  |
|-------------------------------------------------------|------------------------------------------------------|---------|--|
| CAN Message                                           | Button Message                                       | Button  |  |
| Dur: 0 Len: 8 ID:0234 Data:01 01 01 01 01 01 01 0E    | Dur: 0 Len: 8 ID:0234 Data:01 01 01 01 01 01 01 0E   |         |  |
| Dur: 0 Len: 8 ID:0234 Data:01 00 01 01   01 01 01 0E  | Dur: 0 Len: 8 ID:0234 Data:01 00 01 01   01 01 01 0E |         |  |
| Dur: 0 Len: 8 ID:03CD Data:02 01 02 02   02 02 02 0E  | Drop                                                 |         |  |
| Dur: 0 Len: 8 ID:03CD Data:02 00 02 02 02 02 02 02 0E | J-DIOP                                               |         |  |
|                                                       |                                                      |         |  |
|                                                       | >                                                    |         |  |
|                                                       |                                                      |         |  |
|                                                       |                                                      |         |  |
|                                                       |                                                      |         |  |
|                                                       |                                                      |         |  |
|                                                       |                                                      |         |  |
|                                                       |                                                      |         |  |
|                                                       | <                                                    | >       |  |
| ▶ Start Scan                                          | Dur: 0 Len: 8 ID:0234 Data:01 00 01 01   01 01 01 0E | Send    |  |
| ID Filter Config Clear Save Load                      | ∧ ∨ Delete Clear Export Import Exi                   | t Apply |  |

You can save the CAN messages as a file(.can) with **Save** button or load CAN messages from a file(. can) with **Load** button.

"Dur:" is duration of the CAN message. If the CAN message is repeated periodically while the button is being pressed, set the duration above 0. The unit of "Dur" is 10ms. To assign the CAN button message as a button, select a button in the drop down list. CAN button can be assigned to all channel buttons.

| + JoyCon Explorer - [1(0                                   | CPJex   | c):CarPC JoyCon Exc] : default*                          | - 🗆 ×              |
|------------------------------------------------------------|---------|----------------------------------------------------------|--------------------|
| Option About                                               |         |                                                          |                    |
| Folder Button Voice Preset Misc FW 1(CPJexc):CarPC default | : JoyCo | on Exc                                                   | her Image          |
| A B C/D LED BSG MIX<br>Resistor Button                     |         |                                                          |                    |
| Range Position                                             | 44 A    | 5 A6 A7 A8 A9 A10 11 A12                                 |                    |
| CPJ                                                        | lexc (  | CAN Scanner –                                            |                    |
| CAN Message                                                |         | Button Message                                           | Button             |
| Dur: 0 Len: 8 ID:0234 Data:01 01 01 01 01 01 01 00 00      |         | Dur: 0 Len: 8 ID:0234 Data:01 01 01 01 01 01 01 01 0     | A2 Down            |
| Dur: 0 Len: 8 ID:0234 Data:01 00 01 01 01 01 01 00 0E      |         | Dur: 0 Len: 8 ID:0234 Data:01 00 01 01 01 01 01 00       | A2Up Y             |
| Dur: 0 Len: 8 ID:03CD Data:02 01 02 02   02 02 02 0E       |         |                                                          | 4211p              |
| Dur: 0 Len: 8 ID:03CD Data:02 00 02 02   02 02 02 0E       |         |                                                          | A3 Down            |
|                                                            |         |                                                          | A3 Up              |
|                                                            |         |                                                          | A4Up               |
|                                                            | >       |                                                          | A5 Down            |
| 4                                                          |         |                                                          | A5 Up              |
| 4                                                          |         |                                                          | A6 Down            |
|                                                            | _       |                                                          | A6 Up              |
| 1                                                          | _       |                                                          | A7 Down            |
| 7                                                          | _       |                                                          | A8 Down            |
|                                                            |         |                                                          | A8 Up              |
|                                                            |         |                                                          | A9 Down            |
|                                                            |         |                                                          | A9 Up              |
|                                                            |         | 4                                                        | A 10 Down          |
|                                                            |         |                                                          | A10 Up             |
| Start Scan                                                 |         | Dur: 0 Len: 8 ID:0234 Data:01 00 01 01   01 01 01 00 0 0 | A11 Down<br>A11 Up |
| ID Filter Config Clear Save Load                           |         | ∧ ∨ Delete Clear Export Import Exit                      | A12 Down<br>A12 Up |
|                                                            |         |                                                          | B1 Down            |

Up Button appears as a gray bar, Down Button appears as a green bar.

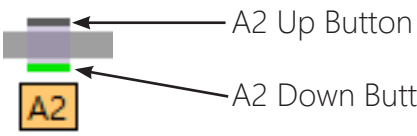

Button bar turns to green when the steering wheel button is pressed.

-A2 Down Button

Click **Apply** to download the CAN button setting.

You can save the CAN button setting as a file(.cbn) with **Export** button or import CAN button setting from a file(.cbn) with **Import** button.

| ID Filter 🗙                                                                 |
|-----------------------------------------------------------------------------|
| <ul> <li>✓ Show sent CAN message</li> <li>✓ Enable CAN ID Filter</li> </ul> |
| CAN ID<br>✓ 0234<br>✓ 03CD                                                  |
| Select All Unselect All                                                     |

|        |                                  |        |         | CF | Jexo |
|--------|----------------------------------|--------|---------|----|------|
| CAN Me | ssage                            |        |         |    |      |
| Dur:   | 0 Len: 8 ID:0234 Data:01 01 01 0 | 1   01 | 101010E |    |      |
| Dur:   | 0 Len: 8 ID:0234 Data:01 00 01 0 |        | Send    |    | Н    |
| Dur:   | 0 Len: 8 ID:03CD Data:02 01 02   | -      | Сору    |    | ы    |
| +Dur:  | 0 Len: 8 ID:0234 Data:01 00 01 0 | 110    | LUIUIUE | -  |      |
|        |                                  |        |         |    |      |

You can see only the message with the ID you want by checking **Enable** CAN ID Filter at ID filter Dialog.

You can send the CAN message with Send command or by doubleclicking the CAN message in the listbox. If the Show sent CAN message is checked, the CAN message sent on the CAN bus is listed in the left listbox.

## 3. BSGc(Button Signal Generator setting)

- 1. Choose the number of BSG device in **Num. of BSG**.
- 2. Choose the **BSG index**.
- 3. Choose the **Type** of BSG as BSG-C.

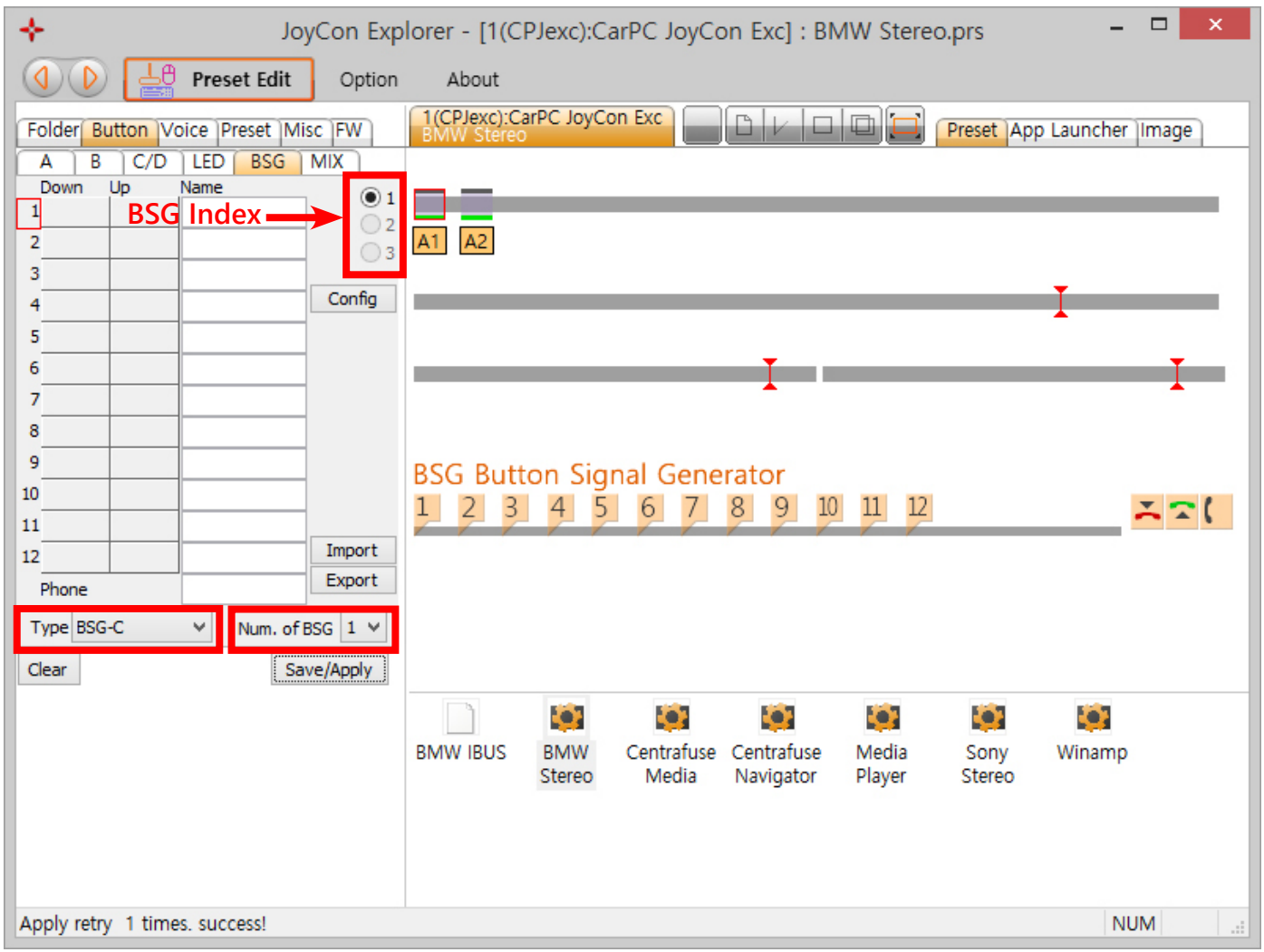

Drag and Drop IBUS message from the **CPJexc CAN Scanner** to BSG Button.

CAN message of **Up Button** is generated when the steering wheel button is pressed.

CAN message of **Down Button** is generated when the steering wheel button is released. **Name** of BSG button is spoken when the Button is pressed.

|                         |                                |         | +    | + JoyCon Explorer - [10 |      |              |      |        |       |        |
|-------------------------|--------------------------------|---------|------|-------------------------|------|--------------|------|--------|-------|--------|
| CPJexc CAN Scanner      |                                |         |      |                         | Ъđ   | Preset Ed    | lit  | Option | Ab    | out    |
| Button Message          |                                | Button  |      | -                       |      |              |      |        | 1(CP) | exc).C |
| Dur: 0 Len: 8 ID:0234 E | Data:01010101 0101010E         | A1 Dov  | Fold | er Butt                 | on V | /oice Preset | Misc | FW     | BMW   | Stere  |
| Dur: 0 Len: 8 ID:0234 E | Data:01000101 0101010E         | A1Up    | A    | B                       | C/D  | LED BSC      | GÌN  |        |       |        |
| Dur: 0 Len: 8 ID:03CD I | Data:02 01 02 02   02 02 02 0E | A2 Down | 00   | wn Up                   | ,    | Name         |      | 1      |       | _      |
| Dur: 0 Len: 8 ID:03CD I | Data:02 00 02 02   02 02 02 0E | A2 Up   | 1Dat | a:110                   | _    |              | -    | 02     |       | =      |
|                         |                                | Drag-   | Dro  | <b>)</b> ≞              |      |              | _    | 03     | A1 A  | 12     |
|                         |                                |         | 3    |                         |      |              |      |        | -     |        |
| >                       |                                |         | 4    |                         |      |              |      | Config |       |        |
|                         |                                |         | 5    |                         |      |              |      |        | B1 E  | 32     |

The CAN Message dialog box appears by clicking the BSG button. You can type CAN message in the edit box. "Dur:" is duration of the IBUS message that is repeated while the button is being pressed.

| +                 | JoyCon Explorer - [1(CPJexc):CarPC JoyCon Exc] : BMW Stereo.prs – 🗖 🗙 |
|-------------------|-----------------------------------------------------------------------|
|                   | Preset Edit Option About                                              |
| Folder Button     | Voice Preset Misc FW 1(CPJexc):CarPC JoyCon Exc BMW Stereo            |
| A B C/<br>Down Up | Button 1 Down - CAN Message ×                                         |
| 1Data:01(         | Dur: 0 Len: 8 ID:0234 Data:01 01 01 01 01 01 01 0E                    |
| 2                 | Send                                                                  |
| 3                 |                                                                       |
| 4                 | Config                                                                |

You can test the BSG button by clicking the number. And you can also test the Down or Up message by Send command in the context menu that appears by right clicking of the button message.

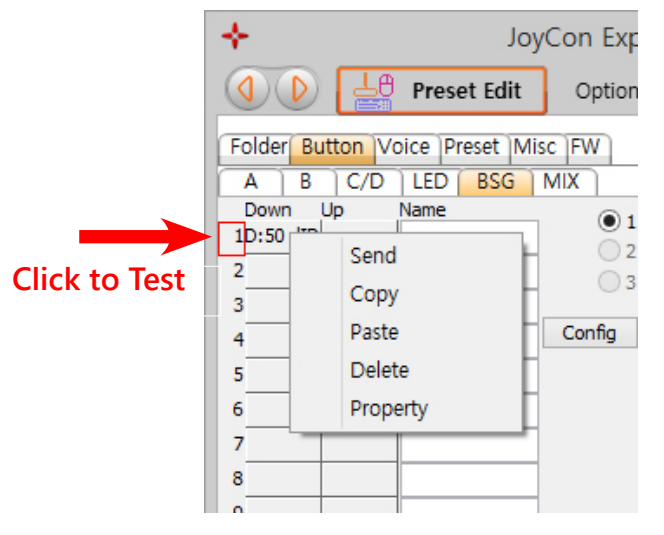

BSG settings can be saved as or restored from a file(.bsg) with **Import** and **Export** button.

Drag-drop buttons to the BSG buttons to connect a steering wheel button to a BSG button.

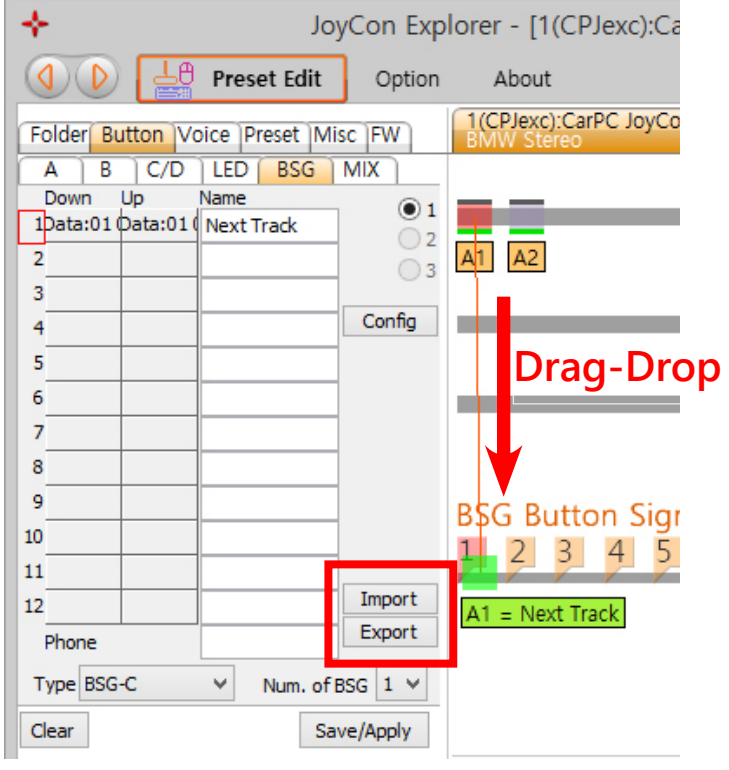